Installatiehandleiding AxiomV server software, versie 5.2.x, februari 2012

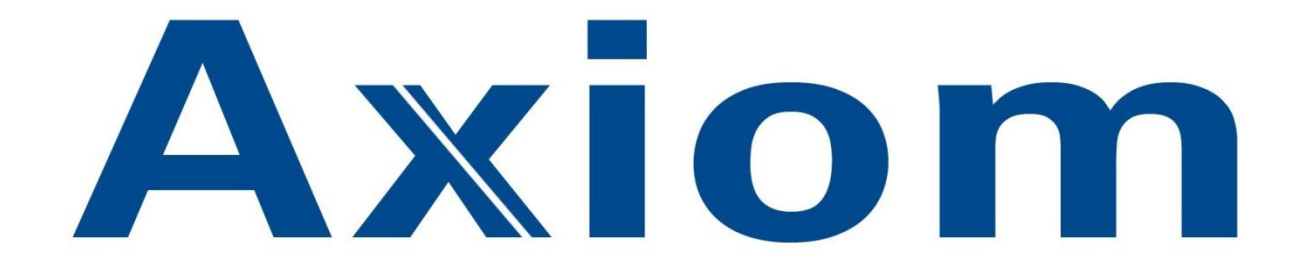

# TOEGANGSCONTROLE

## Installatie Handleiding

## AxiomV Server v5.2.x

Versie 5.2.x uitgave februari 2012 HLB25V1.0

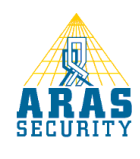

## Installatie Handleiding

### Inleiding

Geachte klant,

Deze handleiding beschrijft de installatie van de AxiomV server software. Mocht u tijdens de installatie vragen hebben, kunt u onze helpdesk bereiken onder 0900 27274357.

### Ondersteuning

Voor telefonische ondersteuning en eventuele updates van de software is een Service Level Agreement (SLA) verkrijgbaar. Informatie hierover kunt u verkrijgen via www.aras.nl.

### Training

Het is mogelijk een zogenaamde hands-on training te volgen in een speciaal ingerichte trainingsruimte bij ARAS Security B.V. in Drunen. Informatie hierover kunt u verkrijgen via <u>www.aras.nl</u> of via de ARAS Security helpdesk op 0900 27274357.

Een AxiomV softwarepakket bestaat uit de volgende onderdelen:

- Cd-rom met software en handleidingen
- Installatie handleiding. De Uitgebreide Gebruikers handleiding bevindt zich op de CD.
- Software Licentie
- Antwoordkaart t.b.v. het registreren van de software

## Installatieprocedure van AxiomV Server

#### Installatieprocedure AxiomV Server versie 5.2.x

AxiomV kan op de volgende besturingssystemen geïnstalleerd worden:

- Windows XP Professional Service Pack 3
- Windows Server 2003 Service Pack 2

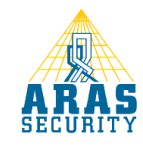

Pagina 2 van 14

- Windows 7 Professional (32 en 64 bits)
- Windows Server 2008 (32 en 64 bits)

AxiomV ondersteunt de volgende databases:

- MS SQL Express 2005
- MS SQL Server 2005
- MS SQL Express 2008 32 en 64 bit (wordt standaard meegeleverd)
- MS SQL Server 2008 32 en 64 bit

LET OP: Home Edities van MS Windows kunnen NIET ondersteund worden !

LET OP: Zorg dat u in Windows bent ingelogd met lokale Administrator rechten !

### Windows 7 en 2008 gebruikers opgelet !

0

AxiomV versie 5.2.46 of hoger wordt ondersteund door Windows 7 Pro en Windows Server 2008. Er dient met de volgende zaken rekening te worden gehouden:

- De lokale gebruiker "Administrator" is in Windows 7 en 2008 standaard geblokkeerd. Deze gebruiker dient gedeblokkeerd te worden. Er kan natuurlijk ook een nieuwe lokale gebruiker worden aangemaakt die lokale administrator rechten krijgt.
  - Klik op <start>, <configuratiescherm> (of <start>, <instellingen>, <configuratiescherm>),
     <systeembeheer> en vervolgens op <computerbeheer>;
  - o Dubbelklik nu op "Lokale gebruikers en groepen" en klik vervolgens op "gebruikers";
  - Klik met de rechtermuisknop op "Administrator" en klik vervolgens op <Eigenschappen>;
  - Controleer of het vinkje "Account is uitgeschakeld" uit staat.
- De eerste keer dat AxiomV wordt opgestart dient te gebeuren als "Administrator". Dit werkt als volgt:
  - Ga via de Windows verkenner naar C:\Program Files\RBH\AxiomV\Bin;
  - Klik nu met de rechtermuisknop op "LClient" en klik vervolgens op <Eigenschappen>;
  - Klik op het tabblad <Compatibiliteit>;
  - Selecteer "Windows XP (Service Pack 3)" bij "Dit programma uitvoeren in compatibiliteitsmodus voor:";
  - Zet het vinkje aan bij "Dit programma als administrator uitvoeren";
  - Klik vervolgens op "Instellingen voor alle gebruikers wijzigen";
  - Selecteer "Windows XP (Service Pack 3)" bij "Dit programma uitvoeren in compatibiliteitsmodus voor:";

Zet het vinkje aan bij "Dit programma als administrator uitvoeren";

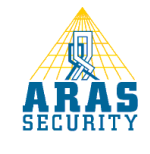

 $\circ$  Klik tot slot twee maal op <OK>.

### Installatie AxiomV

•

- Plaats de Cd-rom in de Cd-rom speler. Het installatieprogramma start nu automatisch op. Indien dit niet het geval is kan de installatie ook handmatig worden opgestart door via de Windows verkenner het "Setup" programma te starten in de Server folder van de CD;
- Het volgende venster verschijnt;

| AxiomV Professional Installatie                                                                                                    |         |
|----------------------------------------------------------------------------------------------------|---------|
| A SI                                                                                                    | RAS     |
| LET OP: Home Edities van MS Windows kunnen NE1 ondersteund worden !                                                                                                    |         |
| Installatie Procedure<br>AxiomV Server Installatie (Server PC). Klik op "Ultvoeren" bij "Wilt u dit bestand ultvoeren of opslaan".                                                                                                    |         |
| 1. Installeer AxiomV Server                                                                                                    |         |
| 2. Installeer de laatste Senice Pack                                                                                                    |         |
| 3. Herstart de PC nadat de installatie gereed is.                                                                                                    |         |
| 4. Bij Windows Logboeken dient "Axiom V Security System" te worden ingesteld op "Gebeurtenissen indien nodig overschrijven".                                                                                                    |         |
| <ol> <li>Indien u een optionele module gebruikt dient een licentie geinstalleerd te worden.<br/>Registratie :</li> <li>Ga naar License Bin in de License folder van de CD.</li> <li>Start AxiomReg exe (deze bevindt zich in de Bin folder van de Axiom installatie directory), selecteer het License Bin pad en vul bij "Company Name" de juiste bedrijfsr<br/>(hooddletter gevoelig)</li> <li>Klik tot slot op «Register».</li> </ol> | ıaam in |
| AxiomV Client Installatie (Client PC)                                                                                                    |         |
| 1. Installeer AxiomV Client                                                                                                    |         |
| 2. Installeer de laatste Service Pack                                                                                                    |         |
| 3. Herstart de PC.                                                                                                    |         |
| ARAS Security helpdesk: 0900-27274357 of mailto.techhelp@aras.nl                                                                                                    |         |
| http://www.aras.nl/                                                                                                    |         |

Selecteer "AxiomV Server" en klik vervolgens 2 maal op <Uitvoeren>;

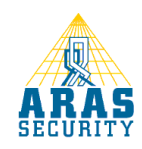

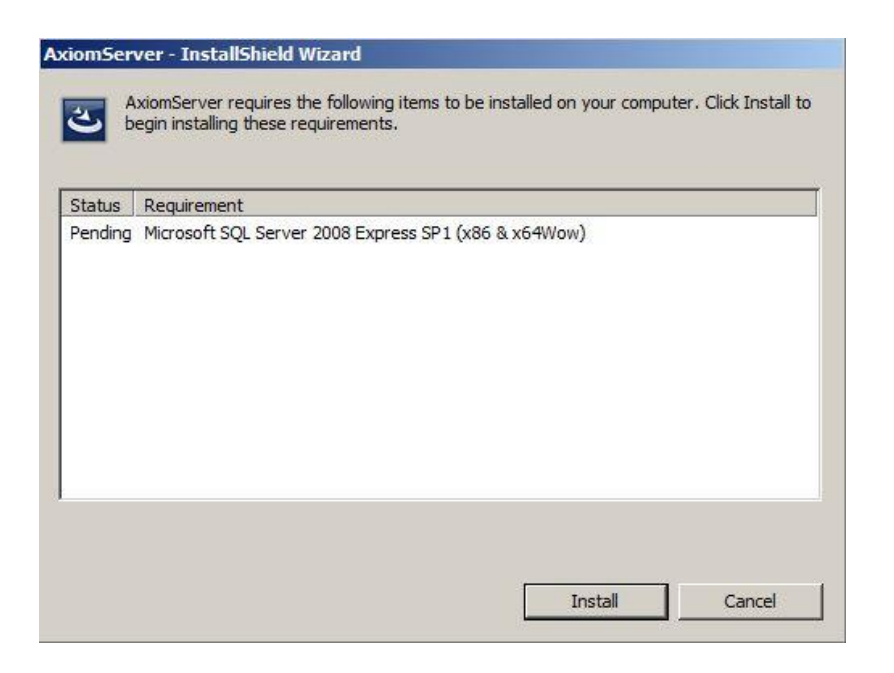

- Klik op <Install> zodat SQL Express 2008 geïnstalleerd wordt;
- Dit kan enige tijd duren. Wacht tot het volgende venster verschijnt;

| Welcome to the InstallShield Wizard for AxiomServer                                          | X   |
|----------------------------------------------------------------------------------------------|-----|
| The InstallShield Wizard will install AxiomServer on your computer. To continue, click Next. | ×   |
| InstallChield Cancel                                                                         | -10 |

• Klik op <Next>. Het volgende venster verschijnt:

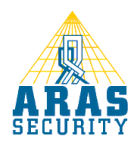

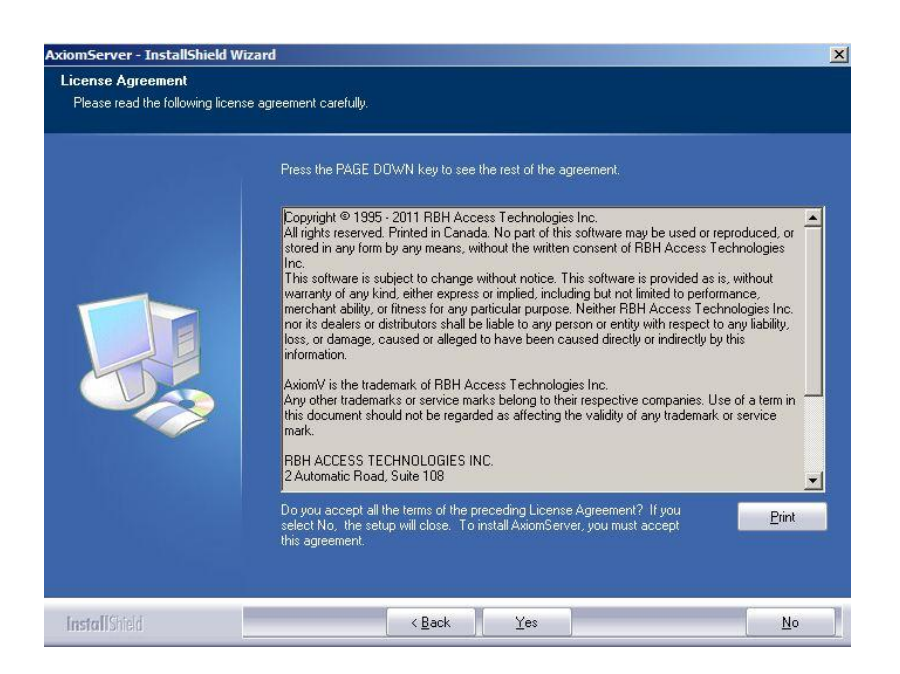

• Klik op <Yes> om de licentie voorwaarden te accepteren;

| AxiomServer - InstallShield Wiz                        | ard                                                                    | ×      |
|--------------------------------------------------------|------------------------------------------------------------------------|--------|
| Customer Information<br>Please enter your information. |                                                                        |        |
|                                                        | Please enter your name and the name of the company for which you work. |        |
|                                                        | User Name:                                                             |        |
|                                                        | Jinstaler<br>Company Name                                              |        |
|                                                        | Organisatie                                                            |        |
|                                                        |                                                                        |        |
|                                                        |                                                                        |        |
|                                                        |                                                                        |        |
|                                                        |                                                                        |        |
|                                                        |                                                                        |        |
|                                                        |                                                                        |        |
| InstallShield                                          | < <u>B</u> ack <u>N</u> ext>                                           | Cancel |

• Vul bij "User Name " uw naam en bij "Company Name" de naam van uw bedrijf in en klik op <Next>;

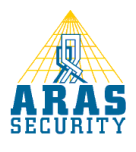

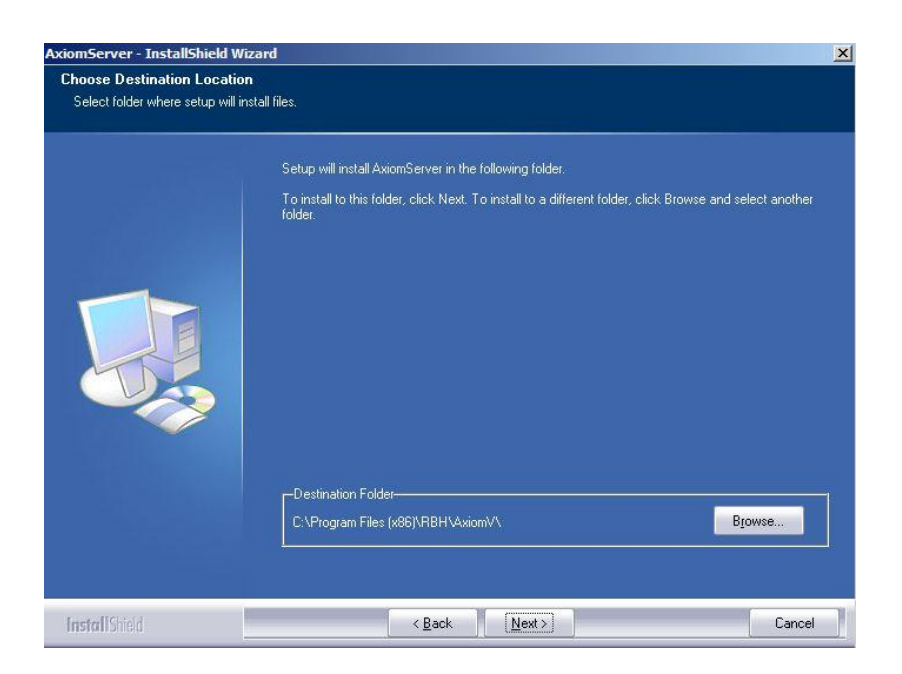

• Wijzig eventueel de installatie map door op "Browse" te klikken en klik vervolgens op <Next>;

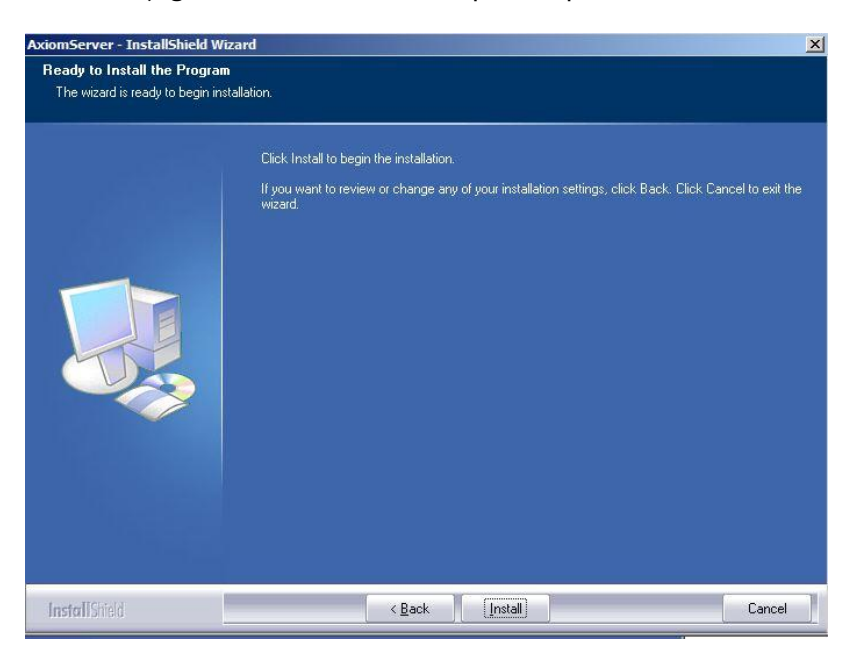

• Controleer de instellingen en klik op <Install>;

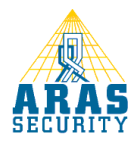

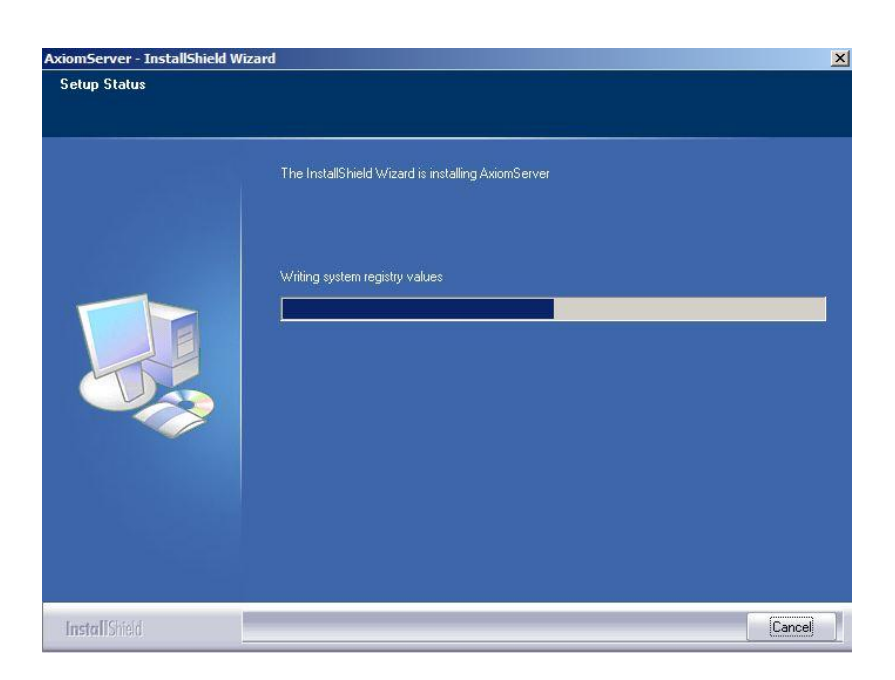

• De installatie wordt nu uitgevoerd;

| If not using<br>and passwo | default, select datab<br>ord otherwise click Ne | base server, enter useric<br>xt |
|----------------------------|-------------------------------------------------|---------------------------------|
| SQL Server                 | ocal)\AXIOMSYSTEM                               |                                 |
| onnect using               | [az                                             |                                 |
| Password                   | xxxxxxxxxxxxxxxxxxxxxxxxxxxxxxxxxxxxxx          | <br>Default                     |
|                            |                                                 |                                 |

• Klik nu op <Next> zonder de instellingen te wijzigen

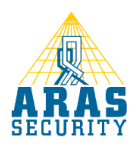

| Select "No Change" option if you<br>already have AxiomV databases.<br>Select Option |
|-------------------------------------------------------------------------------------|
| < Back Finish                                                                       |

Klik nu op <Finish> om de installatie af te ronden; •

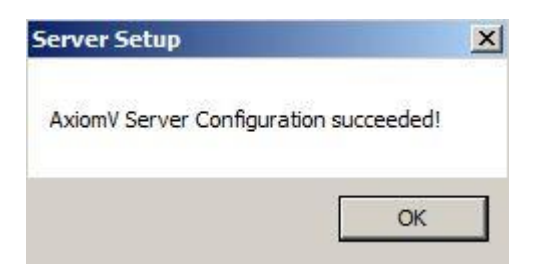

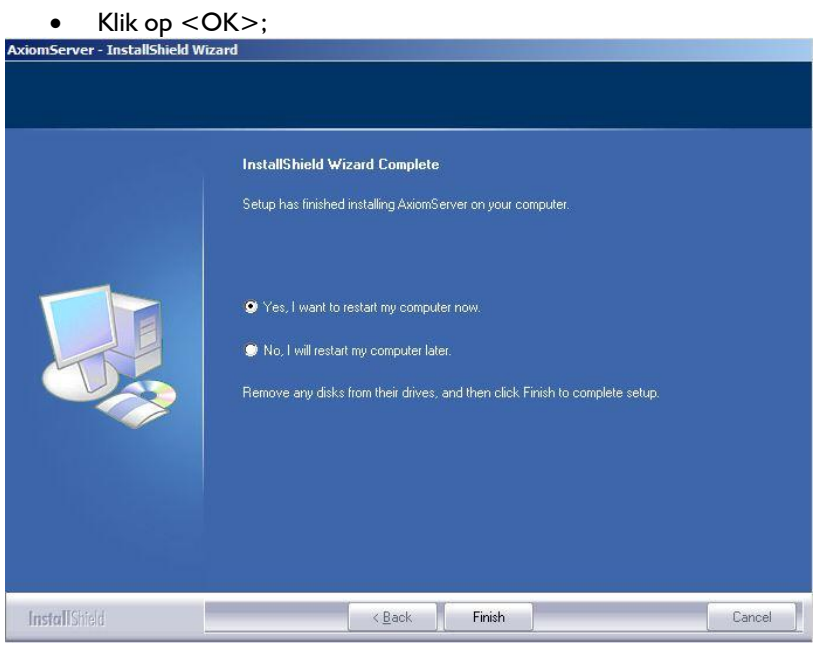

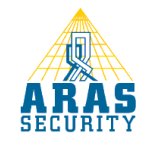

Pagina 9 van 14

• Klik tot slot op <Finish> zodat de computer opnieuw gestart wordt.

### Installatie Service Pack

Na de installatie van de AxiomV software dient altijd de laatste service pack geïnstalleerd te worden. Deze staat op de CD in de updates folder. Kies altijd het service pack met het hoogste nummer.

### LET OP

Bij een client-server toepassingen dient op de server en de client(s) hetzelfde service pack geïnstalleerd te worden.

- Ga nu vanuit de Windows Verkenner naar de "Updates" folder van de CD;
- Dubbelklik op "AxiomV\_R3\_V5.2.x\_SP#" (# is het service pack nummer);

| AxiomV                   |                            | X            |
|--------------------------|----------------------------|--------------|
| This program will upgrad | e AxiomV to current versio | n. Continue? |
|                          | Ja                         | Nee          |

• Klik op <Ja>;

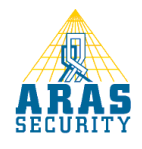

| 🛃 AxiomV - InstallShield Wi | zard                                                                                                    | × |
|-----------------------------|----------------------------------------------------------------------------------------------------|---|
|                             | Welcome to the InstallShield Wizard<br>for AxiomV<br>The InstallShield Wizard(TM) will help install AxiomV on your<br>computer. To continue, dick Next. |   |
|                             | < Back Next > Cancel                                                                                                    |   |

• Klik op <Next>;

| AxiomV - InstallShield Wizard                                                                                                    |                                                                                                    |                                                |
|----------------------------------------------------------------------------------------------------|----------------------------------------------------------------------------------------------------|------------------------------------------------|
| License Agreement<br>Please read the following license agreeme                                                                                                    | nt carefully.                                                                                                    | 2                                              |
| Copyright © 1995 - 2010 RBH<br>All rights reserved. Printed<br>this software may be used or<br>any form by any means, witho<br>RBH Access Technologies Inc.<br>This software is subject to<br>This software is provided as<br>any kind, either express or<br>limited to performance, merce<br>for any particular purpose.<br>Technologies Inc. nor its de | Access Technologies I<br>i in Canada. No part o<br>reproduced, or store<br>but the written consen<br>change without notice<br>s is, without warranty<br>implied, including bu<br>chant ability, or fitn<br>Neither RBH Access<br>calers or distributors | nc.<br>f<br>d in<br>t of<br>of<br>t not<br>ess |
| • I accept the terms in the license agreement                                                                                                    | t                                                                                                    |                                                |
| C I do not accept the terms in the license agr<br>plichield                                                                                                    | eement                                                                                                    |                                                |
|                                                                                                    |                                                                                                    |                                                |
|                                                                                                    | < BACK Next >                                                                                                    | Cancel                                         |

• Klik op <Next> om de licentie voorwaarden te accepteren;

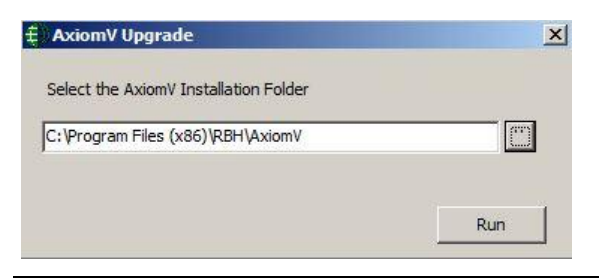

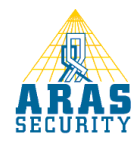

Pagina 11 van 14

- Blader via de Windows Verkenner naar het juiste installatiepad;
- Klik op <Run>;

| AxiomV Upgrade               | ) ata EN ani      | ļ       |
|------------------------------|-------------------|---------|
| Hunning script nie Axiom     | Jata-rin.sqi      |         |
|                              |                   |         |
|                              |                   | Run     |
| _                            |                   |         |
| <ul> <li>De upgra</li> </ul> | de wordt nu uitge | evoerd; |
| etup                         |                   | <u></u> |
| Upgrade has finisl           | ied successfully. |         |
|                              |                   |         |

• Klik op <OK> om de upgrade af te ronden.

### Instellingen voor Windows 7 en 2008 gebruikers

Indien AxiomV op Windows 7 Pro of Windows Server 2008 geïnstalleerd is dienen de volgende zaken ingesteld te worden:

• Klik met de rechter muistoets op

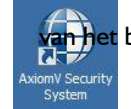

**n het** bureaublad (desktop);

• Klik vervolgens op < Eigenschappen>;

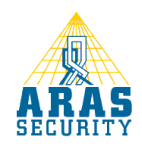

| Beveiliging                                                                                    | Details                                                                                                    | Vorige versies                                        |
|------------------------------------------------------------------------------------------------|----------------------------------------------------------------------------------------------------|-------------------------------------------------------|
| Algemeen                                                                                       | Snelkoppeling                                                                                                  | Compatibiliteit                                       |
| Is dit programma nie<br>Vindows wel het gev<br>ompatibiliteitsmodus<br>Iulp bij het selecterei | t meer werkt terwijl dat in<br>val was, kunt u proberen<br>van die versie uit te voei<br>n van de instellingen | een eerdere versie van<br>het programma in de<br>ren. |
| Compatibiliteitsmode                                                                           | us<br>a uitvoeren in compatibilit                                                                              | eitsmodus voor:                                       |
| Windows XP (Se                                                                                 | rvice Pack 3)                                                                                                  | <u> </u>                                              |
| Instellingen                                                                                   |                                                                                                    |                                                       |
| 🔲 In 256 kleurer                                                                               | n uitvoeren                                                                                                    |                                                       |
| Met beeldsche                                                                                  | ermresolutie van 640 x 48                                                                                      | 30 uitvoeren                                          |
| Visuele thema                                                                                  | 's uitschakelen                                                                                                |                                                       |
| Bureaubladsa                                                                                   | menstelling uitschakelen                                                                                       |                                                       |
| E Beeldscherm a                                                                                | aanpassen uitschakelen                                                                                         | bij hoge DPI-instellingen                             |
| Bevoegdheidsnivea                                                                              | 30                                                                                                    |                                                       |
| Dit programma                                                                                  | a als Administrator uitvoer                                                                                    | en                                                    |
| Instellingen voor                                                                              | alle gebruikers <mark>wij</mark> zigen                                                                         |                                                       |
|                                                                                                |                                                                                                    |                                                       |

- Neem de instellingen van hierboven één op één over;
- Klik vervolgens op "Instellingen voor alle gebruikers wijzigen";

| ls dit | programma niet meer werkt terwijl dat in een eerdere versie va |
|--------|----------------------------------------------------------------|
| ompa   | atbiliteitsmodus van die versie uit te voeren.                 |
| Com    | natibilitaitemodue                                             |
| 1      | Dit programma uitvoeren in compatibiliteitsmodus voor:         |
| W      | indows XP (Service Pack 3)                                     |
| 8      |                                                                |
| Inst   | ellingen                                                       |
| -      | In 256 kleuren uitvoeren                                       |
| Г      | Met beeldschermresolutie van 640 x 480 uitvoeren               |
| Г      | Visuele thema's uitschakelen                                   |
| Г      | Bureaubladsamenstelling uitschakelen                           |
| Г      | Beeldscherm aanpassen uitschakelen bij hoge DPI-instellingen   |
|        |                                                                |
| Bev    | pegdheidsniveau                                                |
| 1      | Dit programma als Administrator uitvoeren                      |
|        |                                                                |

- Neem de instellingen van hierboven één op één over;
- Klik tot slot 2 maal op <OK>.

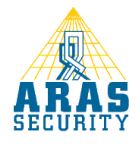

Installatiehandleiding AxiomV server software, versie 5.2.x, februari 2012

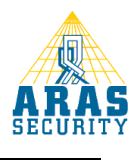